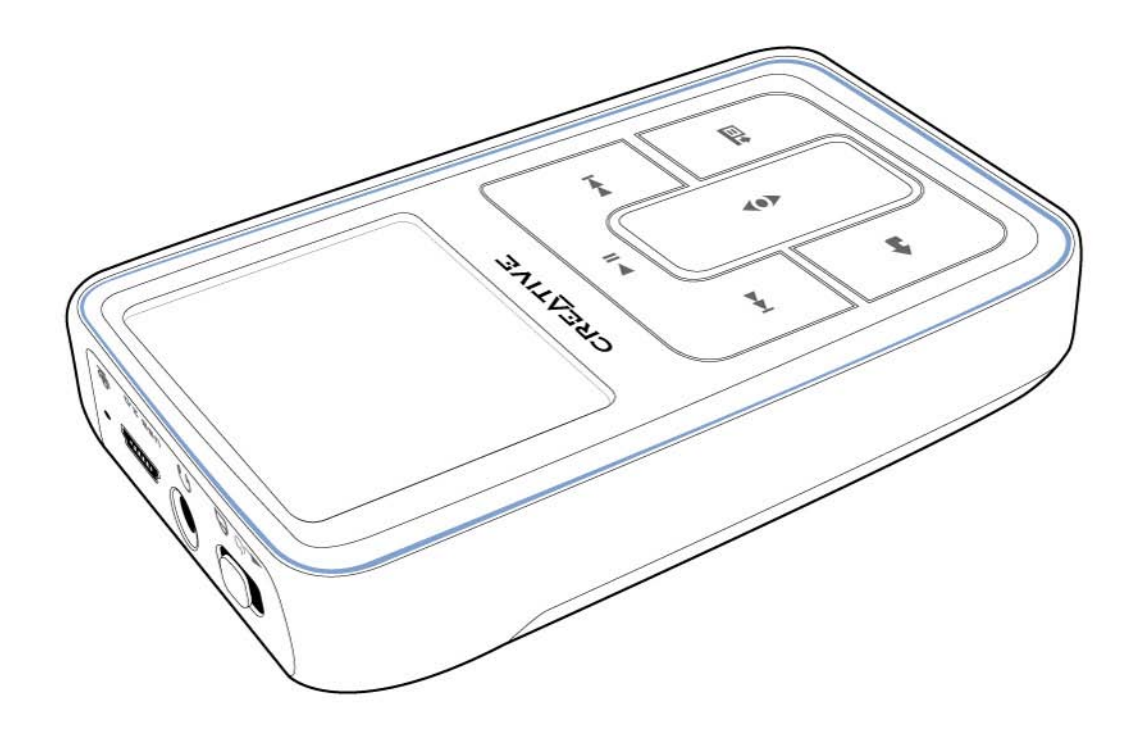

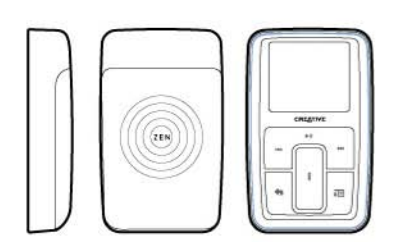

ZEN

Guía del usuario

Copyright © 2005 Creative Technology Ltd. Reservados todos los derechos.

El logotipo de Creative y Creative MediaSource son marcas comerciales o marcas comerciales registradas de Creative Technology Ltd. en los Estados Unidos y/o en otros países. Microsoft, Windows, Windows Media, Outlook y el logotipo de Windows son marcas comerciales registradas de Microsoft Corporation. Intel y Pentium son marcas comerciales registradas de Intel Corporation. El resto de productos son marcas comerciales o marcas comerciales registradas de sus respectivos propietarios. Todas las especificaciones podrán ser objeto de modificaciones sin previo aviso. El contenido real puede variar ligeramente de lo descrito anteriormente.

La información contenida en este documento está sujeta a cambios sin previo aviso y no representa un compromiso por parte de Creative Technology Ltd. Queda prohibida la reproducción o divulgación de cualquier parte de este documento independientemente del formato o soporte que se utilice, ya sea electrónico o mecánico, incluidas la fotocopia y grabación, para cualquier fin sin el permiso escrito de Creative Technology Ltd. El software descrito en este documento se suministra bajo un acuerdo de licencia y sólo se puede utilizar de acuerdo con los términos de dicho acuerdo. Está prohibido copiar el software en cualquier otro soporte, a menos que se indique específicamente lo contrario en el contrato de licencia. El beneficiario de la licencia puede realizar una copia del software únicamente para fines de copia de seguridad.

También puede encontrar el acuerdo de licencia del software en el CD de instalación.

Versión 1.0 Agosto de 2005

| Zen MicroPhoto de un vistazo                                                                                                    | . 6                        |
|----------------------------------------------------------------------------------------------------|----------------------------|
| Zen MicroPhoto                                                                                                    | . 6                        |
| Encendido y apagado de Zen MicroPhoto                                                                                                    | 10                         |
| Panel de control táctil vertical                                                                                                    | 10                         |
| Menú principal                                                                                                    | 11                         |
| Pantalla Repr. en curso                                                                                                    | 12                         |
| Aplicaciones principales                                                                                                    | 13                         |
| Creative Media Explorer                                                                                                    | 13                         |
| Creative MediaSource Player/Organizer                                                                                                    | 13                         |
| Creative Media Toolbox                                                                                                    | 14                         |
| • · · · · · · · ·                                                                                                    | 4.0                        |
| Accesorios                                                                                                    | 16                         |
| Auriculares                                                                                                    | 10                         |
| Soporte                                                                                                    | 1/                         |
| Bolsa                                                                                                    | 19                         |
| Cinta para el cuello                                                                                                    | 20                         |
| Mando a distancia con cable                                                                                                    | 21                         |
| Transferencia de contenido del ordenador                                                                                                    | 23                         |
| Acerca de los tipos de contenido                                                                                                    | 23                         |
| Obtención de contenido                                                                                                    | 23                         |
| Extracción de música y copia de archivos                                                                                                    | 24                         |
| Para descargar música de su colección de CD                                                                                                    | 24                         |
| Para copiar archivos de sonido o fotografías del                                                                                                    |                            |
|                                                                                                    |                            |
| ordenador                                                                                                    | 25                         |
| ordenador<br>Para copiar archivos de datos mediante Creative                                                                                                    | 25                         |
| ordenador<br>Para copiar archivos de datos mediante Creative<br>Media Explorer                                                                                                    | 25<br>25                   |
| ordenador<br>Para copiar archivos de datos mediante Creative<br>Media Explorer<br>Creación y transferencia de listas de reproducción                                                                                | 25<br>25<br>25             |
| ordenador<br>Para copiar archivos de datos mediante Creative<br>Media Explorer<br>Creación y transferencia de listas de reproducción<br>Sincronización de contenido con el ordenador                                | 25<br>25<br>25<br>26       |
| ordenador<br>Para copiar archivos de datos mediante Creative<br>Media Explorer<br>Creación y transferencia de listas de reproducción<br>Sincronización de contenido con el ordenador<br>Desconexión del reproductor | 25<br>25<br>25<br>26<br>27 |

| Reproducción y administración del reproductor       | 28 |
|-----------------------------------------------------|----|
| Ajuste del volumen                                  | 28 |
| Bloqueo de Zen MicroPhoto                           | 28 |
| Selección y reproducción de pistas de música        | 31 |
| Adición de una pista de música a la lista de pistas |    |
| seleccionadas                                       | 31 |
| Búsqueda de pistas similares                        | 32 |
| Selección de pistas con el DJ de Zen MicroPhoto     | 32 |
| Administración de la lista de pistas seleccionadas  | 33 |
| Repetición normal y aleatoria de la lista de pistas |    |
| seleccionadas                                       | 34 |
| Búsqueda dentro de una pista                        | 35 |
| Uso de marcadores                                   | 36 |
| Escuchar la radio                                   | 37 |
| Para realizar una búsqueda y almacenamiento         |    |
| automáticos                                         | 37 |
| Eliminación de las emisoras predeterminadas         | 39 |
| Grabación de programas radiofónicos                 | 39 |
| Grabación con el micrófono integrado                | 40 |
| Reproducción de pistas grabadas                     | 41 |
| Eliminación de pistas                               | 41 |
| Visualización de información sobre las pistas       | 41 |
| Visualización de información sobre el reproductor   | 42 |
| Visualización y administración de fotografías       | 42 |
| · · · · · ·                                         |    |
|                                                     |    |

#### Almacenamiento de fotografías y archivos de datos

| en Zen MicroPhoto                             | 44 |
|-----------------------------------------------|----|
| Uso de Zen MicroPhoto como disco extraíble en |    |
| Windows XP, Windows 2000 o Windows Me         | 44 |

| Detener Zen MicroPhoto correctamente                    | 49 |
|---------------------------------------------------------|----|
| el modo Disco extraíble                                 | 47 |
| Modificación de la cantidad de espacio del disco duro e | en |

#### Utilización de las funciones del Organizador de

| Zen MicroPhoto                       | 50 |
|--------------------------------------|----|
| Sincronización con Microsoft Outlook | 50 |
| Visualización del calendario         | 51 |
| Visualización de las tareas para hoy | 51 |
| Visualización de contactos           | 51 |

# 

| Configuración del panel de control táctil vertical | 52 |
|----------------------------------------------------|----|
| Modificación del tema                              | 52 |
| Configuración de la fecha y la hora                | 53 |
| Configuración de la alarma                         | 53 |
| Utilización del ecualizador (EQ) de                |    |
| Zen MicroPhoto                                     | 53 |
| Configuración de la reproducción a un volumen      |    |
| constante                                          | 54 |
| Activación de la función de mejora de graves       | 55 |
| Personalización del reproductor                    |    |
| Zen MicroPhoto con su nombre                       | 55 |
| Configuración de la duración de la pantalla        | 55 |
| Configuración del contraste de la pantalla         | 56 |
| Configuración del tiempo de desconexión en         |    |
| espera                                             | 56 |
| Activación del temporizador (Snoozer)              | 56 |
| Cambio del idioma del menú                         | 57 |
|                                                    |    |

| Restablecimiento de los valores de          |    |
|---------------------------------------------|----|
| Zen MicroPhoto                              | 57 |
| Adición y eliminación de elementos del menú |    |
| principal                                   | 57 |
|                                             |    |
| Preguntas más frecuentes                    | 59 |
|                                             |    |
| Información de seguridad                    | 67 |
|                                             |    |
| Especificaciones generales                  | 68 |

### Zen MicroPhoto de un vistazo

Cuando haya terminado de leer las instrucciones del folleto de inicio rápido, tómese un tiempo para leer esta Guía del usuario y así aprender a sacar el máximo partido de su reproductor.

#### **Zen MicroPhoto**

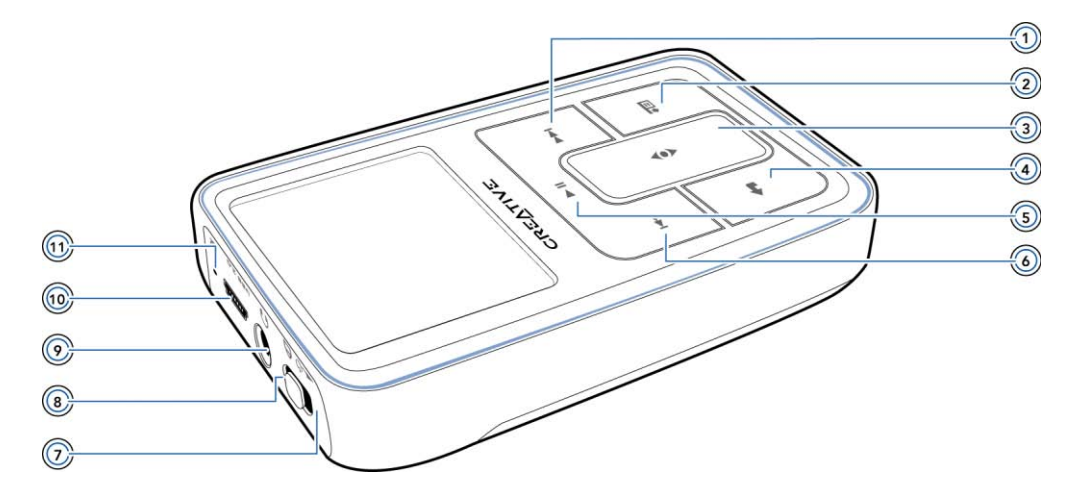

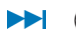

#### Botón Siguiente/Avance rápido

Pulse este botón para pasar a la siguiente pista. Mantenga pulsado este botón para avanzar dentro de una pista.

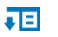

9

#### Botón Opciones

Pulse este botón para visualizar las opciones disponibles.

#### (3) Panel de control táctil vertical

Utilice el panel de control táctil vertical para desplazarse por los elementos de menú y seleccionarlos.

Durante la reproducción, utilice el panel de control táctil vertical para ajustar el volumen.

Si desea obtener más información acerca de la utilización del panel de control táctil vertical, consulte "Panel de control táctil vertical" en la página 10.

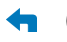

#### Botón Menú/Atrás

Durante la reproducción, pulse este botón para visualizar el menú principal. Utilice este botón para volver al menú principal cuando se esté desplazando por los elementos de menú.

#### **Botón Reproducir/Pausa**

Inicia la reproducción, la interrumpe momentáneamente y la reanuda.

#### Mathematical Section Anterior/Rebobinar

Pulse este botón para retroceder hasta la pista anterior. Mantenga pulsado este botón para retroceder dentro de una pista.

#### 🔁 🕛 💮 Indicador LED del interruptor de encendido/protector de pantalla

Enciende y apaga el reproductor.

Se enciende cuando el reproductor entra en el modo de protector de pantalla y ésta se apaga. Pulse cualquier botón para volver a encenderla. Si desea obtener más información acerca de la configuración del temporizador de pantalla, consulte "Configuración de la duración de la pantalla" en la página 55.

#### A 🛞 Bloqueo

Deslice el interruptor de encendido hasta la posición de bloqueo para desactivar los controles del reproductor.

#### Onector para auriculares Onector para auriculares Onector

Conecte los auriculares de Zen MicroPhoto a este conector.

#### USB 2.0 (iii) Puerto USB 2.0

Para cargar la batería de Zen MicroPhoto o transferir archivos de música y datos, conecte un extremo del cable USB incluido a este puerto y el otro extremo al puerto USB del ordenador.

Para cargar el reproductor sin usar el ordenador, adquiera el adaptador de corriente o el adaptador de viaje universal de Zen MicroPhoto. Si desea obtener más información sobre estos productos y otros accesorios de Zen MicroPhoto, visite www.creative.com.

#### Micrófono

U

Realice grabaciones instantáneas con este micrófono integrado.

NOTA En el proceso de fabricación de pantallas de diodo orgánico de emisión de luz (OLED), es posible que se produzca uno o más píxeles en un color oscuro o fijo o en un estado constante.

En línea con los estándares del sector y de acuerdo con las especificaciones técnicas del fabricante de pantallas de Creative, es posible que aparezcan puntos fijos y se consideran aceptables si no afectan a la calidad de la pantalla.

Sin embargo, si observa puntos fijos en la pantalla OLED de Zen MicroPhoto que interfieren en su uso, póngase en contacto con el servicio de atención al cliente. El CD de instalación y aplicaciones incluye información sobre el servicio de atención al cliente. Vaya a d:\support\<región>\<idoma>\support.chm.

(sustituya **d:**) por la letra de la unidad de CD-ROM/DVD-ROM, **<región>** por el área en que se encuentra e **<idioma>** por el idioma en que está escrito el documento)

#### Encendido y apagado de Zen MicroPhoto

- Para encender Zen MicroPhoto, deslice el interruptor de encendido hasta el icono de encendido \_\_\_\_\_ y manténgalo en esa posición hasta que se encienda la pantalla OLED.
- 2 Para apagar Zen MicroPhoto, deslice el interruptor de encendido hasta el icono de encendido y manténgalo en esa posición hasta que aparezca el mensaje Cerrando....

#### Panel de control táctil vertical

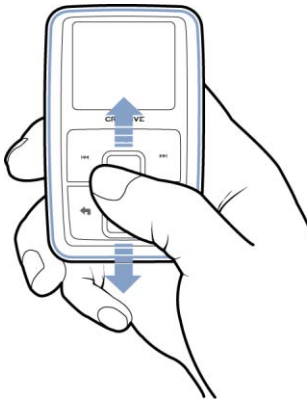

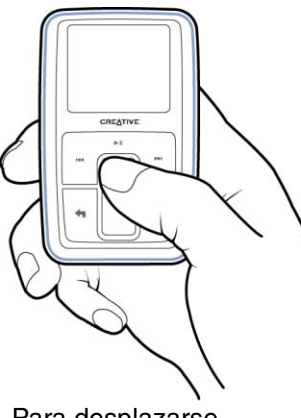

Mueva el dedo pulgar hacia arriba o hacia abajo en el panel de control táctil vertical para desplazarse por los distintos elementos del menú. Para desplazarse rápidamente, mantenga pulsada la parte inferior o superior del panel de control táctil vertical con el dedo pulgar.

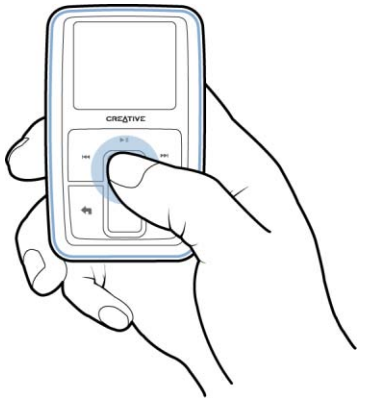

Para seleccionar un elemento del menú, dé un toque firme en el panel de control táctil vertical.

#### Menú principal

Pulse el botón Menú/Atrás <table-cell-rows> para visualizar el menú principal de Zen MicroPhoto. Mueva el dedo pulgar hacia arriba y hacia abajo en el panel de control táctil vertical para desplazarse por los distintos elementos de menú y pulse el botón Menú/Atrás 🖘 para volver al menú o a la pantalla anteriores.

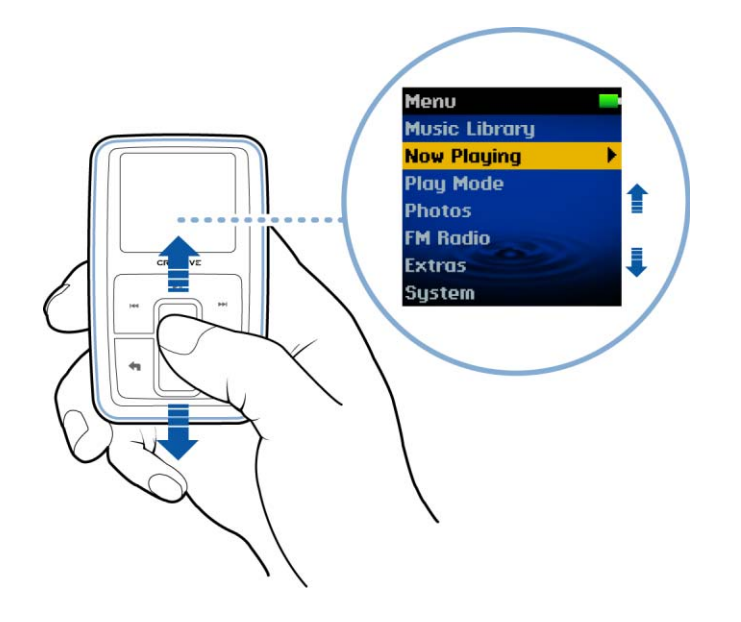

#### Pantalla Repr. en curso

La pantalla Repr. en curso aparece al encender Zen MicroPhoto o al seleccionar **Repr. en curso** del menú principal. En la pantalla Repr. en curso, deslice el dedo pulgar hacia arriba o hacia abajo en el panel de control táctil vertical para ajustar el volumen. Los iconos de estado que aparecen en la esquina superior derecha de la pantalla OLED indican la configuración actual del reproductor Zen MicroPhoto y el estado de la batería.

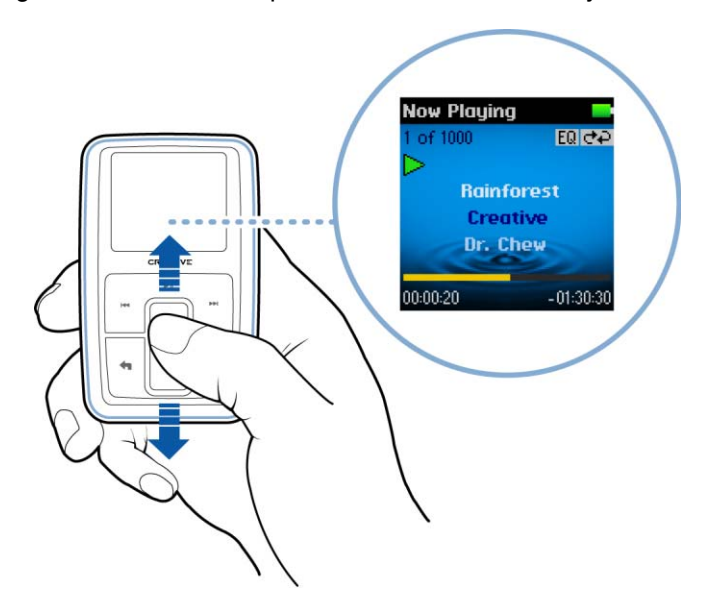

NOTA En la pantalla Repr. en curso, dé un toque firme en el panel de control táctil vertical para visualizar la pantalla Música selecc. La pantalla Música selecc. muestra la lista de pistas de música previamente seleccionadas para su reproducción.

#### **Aplicaciones principales**

Las aplicaciones Creative Media Explorer, Creative MediaSource<sup>™</sup> Player/Organizer y Creative Media Toolbox se incluyen con el reproductor. Instale y pruebe aplicaciones para decidir qué aplicación se adapta más a sus necesidades.

#### Creative Media Explorer

Creative Media Explorer permite administrar de forma sencilla pistas de música y archivos de datos en el reproductor Zen MicroPhoto en el entorno del Explorador de Windows. Utilice Creative Media Explorer si:

- no está familiarizado con la extracción de MP3 y WMA y desea crear una biblioteca
- prefiere administrar Zen MicroPhoto como una unidad de disco extraíble

Para iniciar Creative Media Explorer, haga clic en el icono Zen MicroPhoto Media

Explorer 🔤 en Mi PC o en el escritorio.

#### Creative MediaSource Player/Organizer

Creative MediaSource Player/Organizer es el centro de música digital para la reproducción, creación, organización, sincronización y transferencia de música digital. Utilice Creative MediaSource Player/Organizer, si:

- necesita reproducir u organizar música en su ordenador con frecuencia
- necesita usar otras funciones, como la grabación y la conversión de sonido

#### Para iniciar Creative MediaSource

Haga doble clic en el icono de Creative MediaSource del escritorio. Si desea obtener más información acerca del uso de Creative MediaSource, haga doble clic en el icono

Creative MediaSource del escritorio y consulte la ayuda en línea de Creative MediaSource, que ofrece una sección completa de **preguntas y respuestas**.

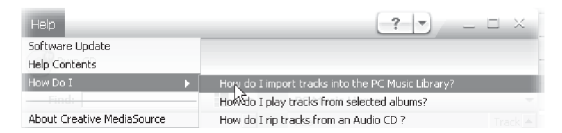

#### **Creative Media Toolbox**

Creative Media Toolbox proporciona un único punto de acceso a cuatro aplicaciones de software para limpiar, organizar y convertir archivos de música.

Media Toolbox se compone de cuatro aplicaciones: Auto Organizer, Auto Tag Cleaner, Tag Format Converter y Audio Converter.

#### Organizdor automático

 Organiza y cambia el nombre de la música con categorías de etiqueta ID3, como género o intérprete

#### Limpiador automático de etiquetas

 Permite actualizar las etiquetas ID3 de la música mediante el Disc Recognition Service (DRS, servicio de reconocimiento de discos) de CDDB, Inc.

#### **Tag Format Converter**

 Convierte las etiquetas ID3 en idiomas distintos del inglés para su correcta visualización en Zen MicroPhoto.

#### **Audio Converter**

 Convierte los archivos de audio de un formato a otro, por ejemplo, de WAV a MP3. Esta aplicación sólo está disponible con Creative MediaSource instalado.

### Accesorios

Zen MicroPhoto incluye los accesorios que se describen a continuación. Puede adquirir los accesorios que no se suministran con el reproductor a través de su distribuidor de Creative Labs o en la tienda en línea, en www.creative.com.

#### **Auriculares**

Los auriculares de Zen MicroPhoto ofrecen una respuesta de graves dinámica y una claridad de audio mejorada.

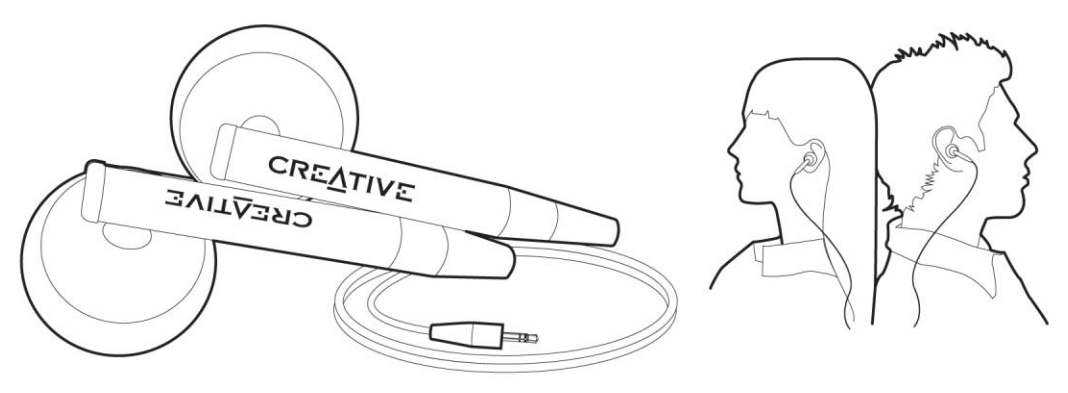

ADVERTENCIA Para garantizar su seguridad y la de otras personas, no utilice los auriculares mientras conduzca o realice cualquier otra actividad que requiera toda su atención.

#### Soporte

Utilice el soporte de Zen MicroPhoto con el enganche de cinturón para la función de manos libres.

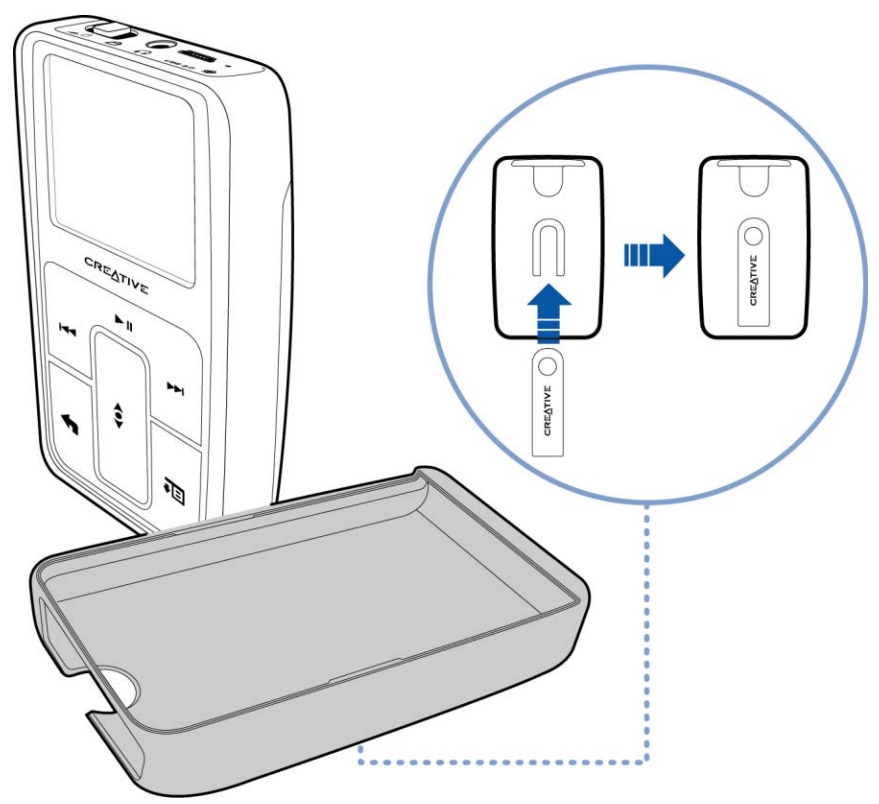

También puede usar el soporte de Zen MicroPhoto con la base para apoyar Zen MicroPhoto sobre la mesa.

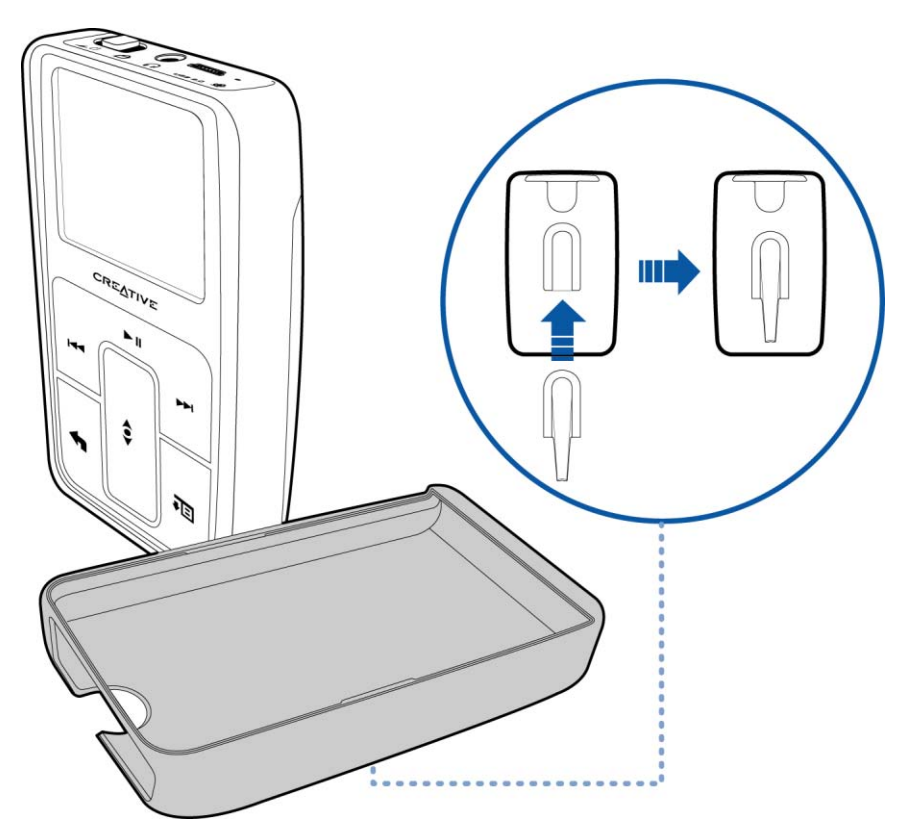

#### Bolsa

La bolsa protectora de Zen MicroPhoto le permite llevar su reproductor Zen MicroPhoto de forma cómoda y segura.

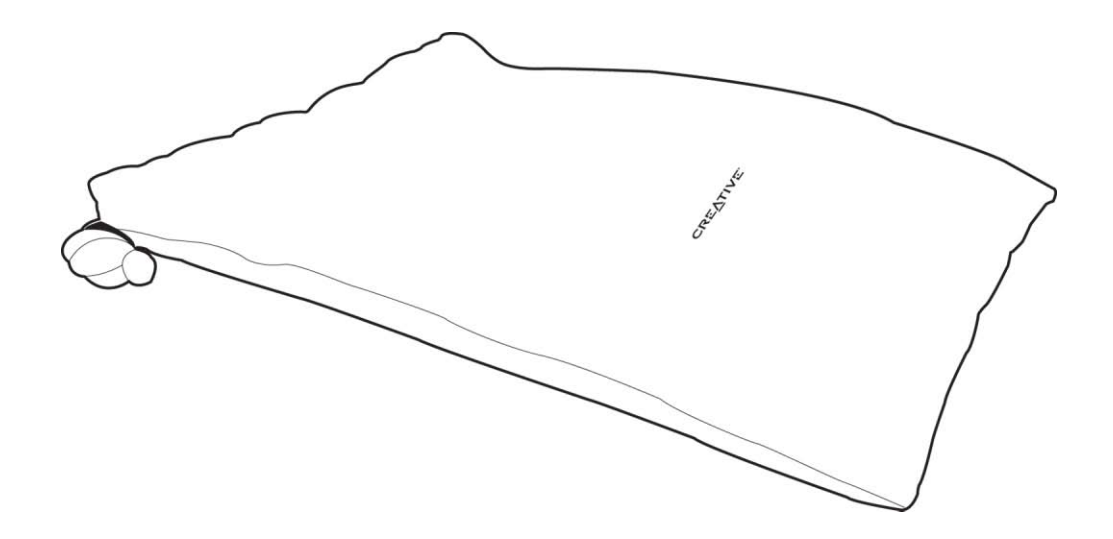

#### Cinta para el cuello

Con la cinta para el cuello de Zen MicroPhoto su colección de música le acompañará a donde quiera que vaya.

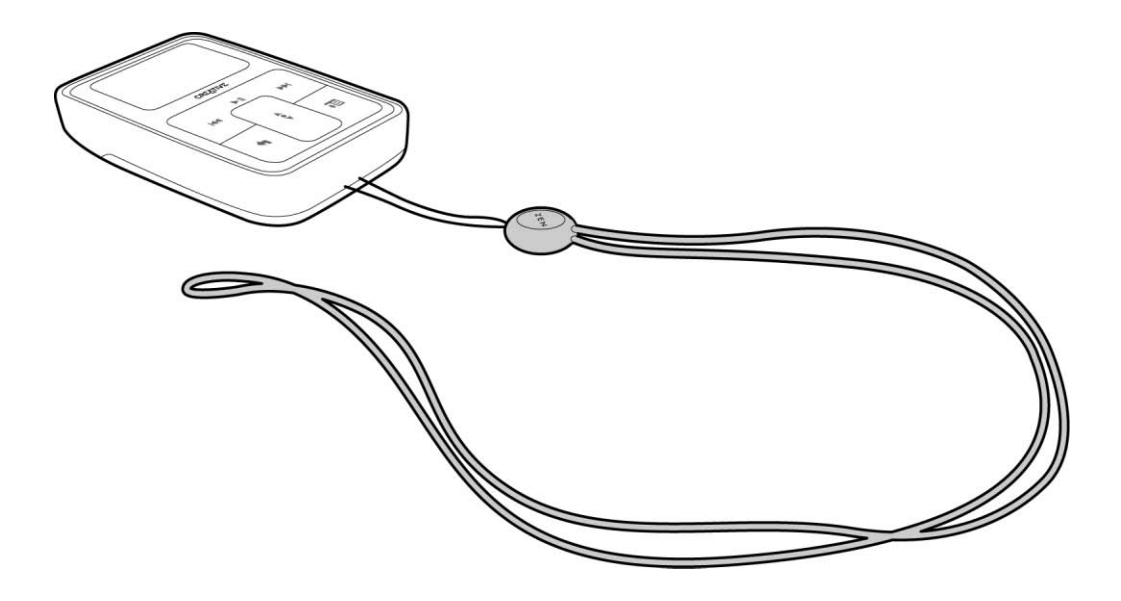

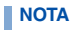

La cinta para el cuello de Zen MicroPhoto sólo está disponible en algunos países.

#### Mando a distancia con cable

El mando a distancia con cable de Zen MicroPhoto proporciona un acceso rápido a las funciones básicas del reproductor. Conecte el mando a distancia con cable a la clavija para auriculares de Zen MicroPhoto

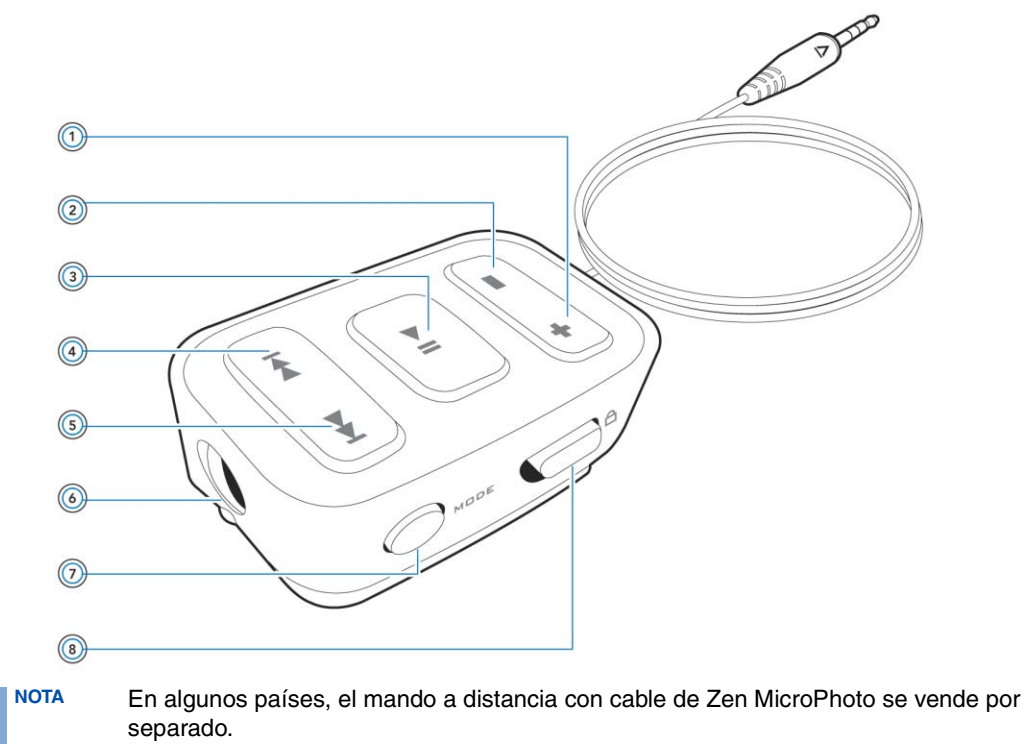

#### + (1) Botón Subir volumen

Pulse este botón para subir el volumen.

#### Botón Bajar volumen

Pulse este botón para bajar el volumen.

#### Botón Reproducir/Pausa

Inicia la reproducción, la interrumpe momentáneamente y la reanuda.

#### Botón Anterior/Rebobinar

Pulse este botón para retroceder hasta la pista anterior. Mantenga pulsado este botón para retroceder dentro de una pista.

#### **Botón Siguiente/Avance rápido**

Pulse este botón para pasar a la siguiente canción. Mantenga pulsado este botón para avanzar dentro de una pista.

#### Conector para auriculares

Conecte los auriculares de Zen MicroPhoto a este conector.

#### MODE 🕖 Botón MODE

Pulse este botón para cambiar entre los modos Repr. en curso y Radio FM.

#### Interruptor de bloqueo

Deslícelo hasta la posición de bloqueo para desactivar los controles del mando a distancia con cable.

### Transferencia de contenido del ordenador

#### Acerca de los tipos de contenido

El reproductor Zen MicroPhoto puede reproducir distintos tipos de contenido, incluidas las pistas de sonido con los formatos MP3, WAV o WMA y fotografías con el formato JPEG (JPG).

#### Obtención de contenido

Puede adquirir contenido de muchas fuentes legales. A continuación se incluyen algunas sugerencias:

- Pistas de audio: extraídas de CD de audio personales, grabaciones caseras o adquiridas en tiendas de música en línea.
- Fotos: codificadas desde cámaras digitales, cámaras Web o escaneadas a partir de fotos impresas.

#### Extracción de música y copia de archivos

Extraiga música de su colección de CD al reproductor, o copie archivos de audio (por ejemplo, música que haya adquirido en línea) del ordenador. Antes de extraer o copiar archivos, asegúrese de que el reproductor esté conectado al ordenador, al como se indica a continuación.

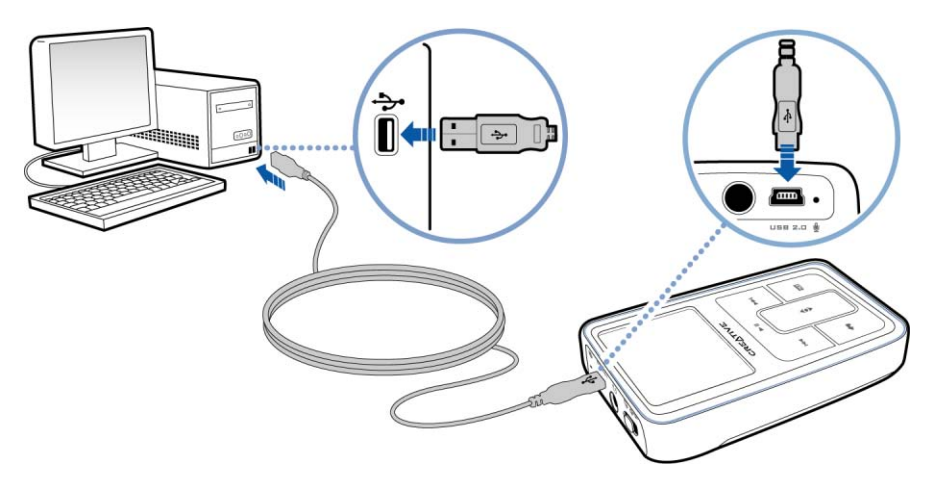

#### Para descargar música de su colección de CD

- 1 Haga doble clic en el icono Mi PC del escritorio.
- 2 Haga clic en el icono Zen MicroPhoto Media Explorer
- 3 Haga clic en el botón Extraer CD de audio 3.

4 Siga las instrucciones que aparecen en pantalla. Si está conectado a Internet, la información del álbum se recupera automáticamente.

#### Para copiar archivos de sonido o fotografías del ordenador

- 1 Haga doble clic en el icono Mi PC del escritorio.
- 2 Haga clic en el icono Zen MicroPhoto Media Explorer
- 3 Haga clic en el botón Importar archivos multimedia
- 4 Siga las instrucciones que aparecen en pantalla.

#### Para copiar archivos de datos mediante Creative Media Explorer

- 1 Haga doble clic en el icono Mi PC del escritorio.
- 2 Haga clic en el icono Zen MicroPhoto Media Explorer
- Haga clic en el botón Transferir documentos .
   Busque los archivos de datos en el ordenador y cópielos en el reproductor o en el ordenador mediante el método de arrastrar y soltar.

#### Creación y transferencia de listas de reproducción

Gracias a Creative MediaSource Player/Organizer, la organización de pistas de música en listas de reproducción (pistas que ha organizado en listas) es más fácil que nunca. Puede crear tantas listas de reproducción como desee y transferirlas a Zen MicroPhoto.

Puede recopilar listas de reproducción mediante el método arrastrar y colocar, o generar listas de reproducción de manera automática y según sus preferencias gracias a la función Smart Playlist.

- SUGERENCIA Si desea obtener más información sobre el uso de Creative MediaSource Player/ Organizer, consulte la ayuda en línea.
  - También puede crear listas de reproducción directamente en Zen MicroPhoto.
     Para obtener más información, consulte "Administración de la lista de pistas seleccionadas" en la página 33.

#### Sincronización de contenido con el ordenador

Puede utilizar Sync Manager para actualizar y sincronizar música, fotos, contactos, elementos del calendario y tareas entre Zen MicroPhoto y el ordenador.

- 1 Conecte Zen MicroPhoto al ordenador.
- 2 Inicie Sync Manager.

Puede iniciar Sync Manager desde Creative MediaSource Player/Organizer o desde Creative Media Explorer.

- 3 Seleccione **Mi PC** y **Zen MicroPhoto** como los dispositivos que desea sincronizar y, a continuación, haga clic en **Siguiente**.
- 4 Seleccione la casilla de verificación **Sonido, Datos del organizador o Imágenes** y, a continuación, haga clic en el botón **Sincronizar**.
- 5 Siga las instrucciones que aparecen en pantalla.
- 6 Haga clic en el botón Finalizar.

#### Desconexión del reproductor

Cuando haya terminado de transferir los archivos, desconecte el reproductor Zen MicroPhoto. **NO** desconecte el reproductor mientras se muestre la imagen inferior izquierda en la pantalla OLED, la cual indica que se están transfiriendo pistas o archivos de datos. Si desconecta el reproductor, puede dañar el contenido que se está transfiriendo. Antes de desconectar el reproductor, espere hasta obtener la imagen inferior derecha en la pantalla OLED.

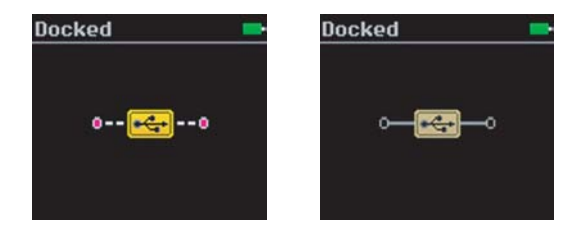

### Reproducción y administración del reproductor

Una vez transferida la música o las fotografías a Zen MicroPhoto, aprenda cómo sacar el máximo partido de su reproductor.

#### Ajuste del volumen

En la pantalla Repr. en curso, deslice el dedo pulgar hacia arriba o hacia abajo en el panel de control táctil vertical para ajustar el volumen.

Para ajustar el volumen a través del menú, pulse el botón Opciones **J** y, a continuación, seleccione **Volumen**.

#### Bloqueo de Zen MicroPhoto

Si se bloquea el reproductor Zen MicroPhoto, se desactivan todos los controles de Zen MicroPhoto. Bloquee el reproductor Zen MicroPhoto cuando desee evitar que se pulsen accidentalmente los botones.

Puede bloquear Zen MicroPhoto mediante el botón de encendido. Para bloquear el mando a distancia con cable de Zen MicroPhoto (no incluido), utilice el interruptor de bloqueo del mando.

#### Para bloquear Zen MicroPhoto

Deslice el interruptor de encendido hasta el icono de bloqueo  $\triangle$ . El icono de bloqueo  $\boxed{\Box}$  aparece en la pantalla Repr. en curso.

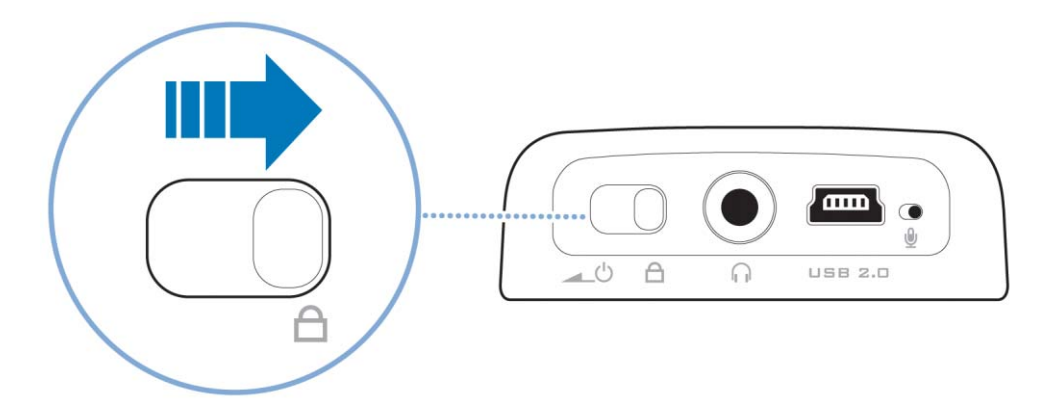

#### Para bloquear el mando a distancia con cable de Zen MicroPhoto (no incluido)

Deslice el interruptor de bloqueo hasta el icono de bloqueo  $\Box$ .

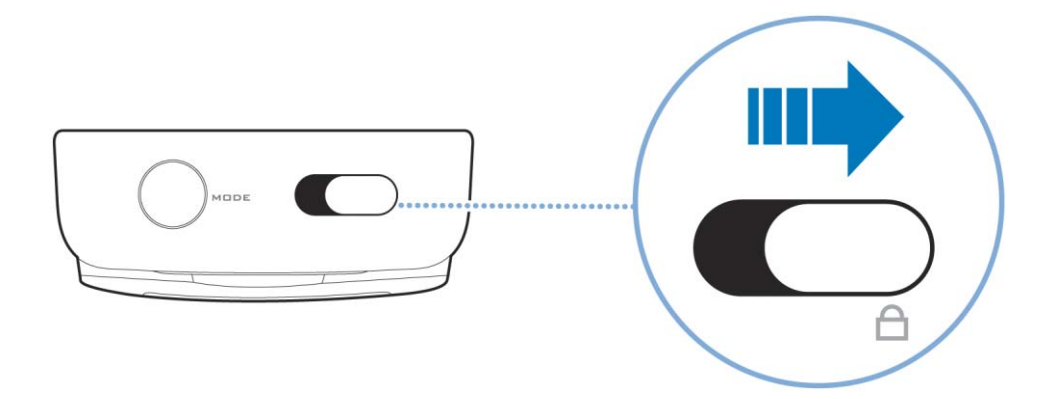

#### Selección y reproducción de pistas de música

Puede buscar las pistas de música por álbum, intérprete, género o título. Si ha creado listas de reproducción (pistas que ha organizado en listas) en Zen MicroPhoto o ha transferido listas de reproducción desde Creative MediaSource Player/Organizer, también puede buscar las pistas de música en las listas de reproducción.

- Pulse el botón Menú/Atrás <a></a>. Aparece el menú principal.
- 2 Seleccione Biblioteca de música y, a continuación, una categoría de música, por ejemplo, Álbumes o Géneros. Seleccione la opción Todas las pistas si desea realizar la búsqueda por título.
- 3 Continúe buscando a través del panel de control táctil vertical hasta que encuentre la pista que busca.

Puede pulsar en cualquier momento el botón Opciones **I** para acceder a otras opciones de búsqueda y reproducción.

4 Para comenzar la reproducción de una pista de música o una categoría (álbum, por ejemplo), desplácese hasta la opción deseada y pulse el botón Reproducir/Pausa ► II. La pista que está reproduciéndose aparece en la pantalla Repr. en curso. Dé un toque firme en el panel de control táctil vertical cuando aparezca la pantalla Repr. en curso para acceder a la pantalla Música selecc. La pantalla Música selecc. muestra la lista de pistas de música seleccionadas.

#### Adición de una pista de música a la lista de pistas seleccionadas

 Pulse el botón Menú/Atrás <a></a>. Aparece el menú principal.

- 2 Seleccione Biblioteca de música y, a continuación, una categoría de música, por ejemplo, Álbumes o Géneros. Seleccione la opción Todas las pistas si desea realizar la búsqueda por título.
- 3 Seleccione una pista.
- 4 Pulse el botón Opciones 🚛.
- 5 Seleccione Agregar a sel.
  - NOTA Si desea obtener más información sobre cómo crear listas de reproducción en el reproductor Zen MicroPhoto, consulte "Administración de la lista de pistas seleccionadas" en la página 33.

#### Búsqueda de pistas similares

Durante la reproducción, puede buscar otras pistas similares a la pista actual. En la pantalla Repr. en curso, pulse el botón Opciones **I** y seleccione **Buscar intérpr.** para que comience la reproducción de una pista similar.

También puede seleccionar esta opción desde la pantalla Música selecc. Dé un toque firme en el panel de control táctil vertical cuando aparezca la pantalla Repr. en curso para acceder a la pantalla Música selecc. La pantalla Música selecc. muestra la lista de pistas de música seleccionadas.

#### Selección de pistas con el DJ de Zen MicroPhoto

En lugar de seleccionar las pistas usted mismo, puede dejar que el DJ de Zen MicroPhoto elija las pistas por usted.

 Pulse el botón Menú/Atrás <a></a>. Aparece el menú principal.

- 2 Seleccione Biblioteca de música > DJ.
- 3 Seleccione Álbum del día para reproducir un álbum de pistas de música seleccionadas por el DJ de Zen MicroPhoto.
- 4 Seleccione **Reprod. todo aleat.** para permitir que el DJ de Zen MicroPhoto reproduzca todas las pistas aleatoriamente, incluidas las pistas grabadas por usted.
- **5** Seleccione **Más popular** para que el DJ de Zen MicroPhoto reproduzca las pistas reproducidas con mayor frecuencia.
- 6 Seleccione **Poco escuchada** para que el DJ de Zen MicroPhoto reproduzca las pistas poco escuchadas.

#### Administración de la lista de pistas seleccionadas

Puede visualizar y administrar las pistas que ha seleccionado desde la pantalla Música selecc.

- Pulse el botón Menú/Atrás <a></a>. Aparece el menú principal.
- 2 Seleccione Repr. en curso.
- 3 Dé un toque firme en el panel de control táctil vertical. Aparece la pantalla Música selecc.

- 4 Pulse el botón Opciones **I** y seleccione una de las siguientes opciones de administración de la lista de reproducción del menú:
  - Eliminar... > Quitar pista Elimina la pista actual de la lista.
  - Eliminar... Eliminar todo
     Borra la lista.
  - Guard. como lista

Guarda la lista como una lista de reproducción. Asigne un nombre a la lista de reproducción mediante los caracteres que aparecen en el cuadro de lista y, a continuación, seleccione **Aceptar**.

SUGERENCIA Estas opciones de administración de la lista de reproducción también aparecen en la pantalla Repr. en curso.

#### Repetición normal y aleatoria de la lista de pistas seleccionadas

Puede repetir de manera normal o aleatoria la lista de pistas seleccionadas, seleccionando un modo de reproducción diferente.

- 1 Pulse el botón Menú/Atrás <a>.</a> Aparece el menú principal.
- 2 Seleccione Modo Reprod....

#### 3 Seleccione una de las opciones que aparecen en la pantalla Modo Reprod...:

Normal

Reproduce las pistas seleccionadas en orden secuencial.

Repetir pista

Repite la pista actual. Si selecciona este modo de reproducción, aparece +]1 en la pantalla Repr. en curso.

Repetir todo

Repite todas las pistas seleccionadas. Si selecciona este modo de reproducción, aparece + en la pantalla Repr. en curso.

Aleatorio

Reproduce todas las pistas en orden aleatorio, sólo una vez. Si selecciona este modo de reproducción, aparece  $\overline{ee}_1$  en la pantalla Repr. en curso.

Repetir al azar

Reproduce y repite todas las pistas en orden aleatorio. Si selecciona este modo de reproducción, aparece  $\frac{1}{1+1}$  en la pantalla Repr. en curso.

Pista una vez

Detiene la reproducción al finalizar la pista actual. Si selecciona este modo de reproducción, aparece  $\times$ <sup>1</sup> en la pantalla Repr. en curso.

SUGERENCIA Para cambiar el modo de reproducción durante la reproducción, pulse el botón Opciones **L** v seleccione Modo Reprod...

#### Búsqueda dentro de una pista

Puede buscar un punto concreto dentro de una pista y comenzar la reproducción a partir de ahí. Por ejemplo, si desea comenzar la reproducción de una pista transcurrido un minuto, puede señalar o *buscar* la posición de un minuto y comenzar la reproducción desde ésta.

1 En la pantalla Repr. en curso, pulse el botón Opciones **IE** y seleccione **Buscar a**.

- 2 Mueva el dedo pulgar hacia arriba o hacia abajo en el panel de control táctil vertical para desplazarse hasta el punto deseado dentro de la pista actual.
- 3 Dé un toque firme en el panel de control táctil vertical para comenzar la reproducción desde la posición seleccionada.

#### Uso de marcadores

Puede insertar marcadores durante la reproducción. El uso de marcadores le permite marcar un punto dentro de una pista para poder volver a él más tarde.

Por ejemplo, si está escuchando la grabación de una entrevista, puede insertar un marcador si desea detenerla a la mitad. Cuando quiera continuar escuchándola desde donde la dejó, sólo tiene que localizar este marcador.

Puede utilizar hasta 10 marcadores de una sola vez.

#### Para insertar un marcador

1 En la pantalla Repr. en curso, pulse el botón Opciones **↓** y seleccione **Activar marcador**.

Se detiene momentáneamente la reproducción y aparece la pantalla Activar marcador.

2 Seleccione un número de marcador.

El marcador se asigna al número de marcador seleccionado. Si ya están asignados los 10 números de marcador, puede sustituir un marcador existente por otro nuevo.

#### Para localizar un marcador

 Pulse el botón Menú/Atrás <a></a>. Aparece el menú principal.

- 2 Seleccione Biblioteca de música > Marcadores.
- 3 Seleccione el marcador deseado.

#### **Escuchar la radio**

De manera predeterminada, el intervalo de frecuencia FM del reproductor está establecida en "Internacional". La mayoría de las regiones del mundo reciben emisiones FM incluidas en este intervalo.

#### Para realizar una búsqueda y almacenamiento automáticos

- 1 Pulse el botón Menú/Atrás **1**. Aparece el menú principal.
- 2 Seleccione Radio FM.
- 3 Para buscar y grabar de forma automática las emisoras de radio, pulse el botón Opciones

**I** y, a continuación, seleccione **Auto búsqueda**.

El reproductor busca todas las emisoras de radio con recepción clara. Al final de la búsqueda automática, Zen MicroPhoto guarda automáticamente todas las emisoras como predeterminadas y sintoniza la primera de ellas.

- 4 Pulse los botones Siguiente/Avance rápido ►►I o Anterior/Rebobinar I<< para seleccionar una emisora predeterminada distinta.
  - NOTA
     Compruebe que los auriculares están conectados al reproductor cuando realice la búsqueda de emisoras de radio. El cable del auricular actúa como antena de recepción de la señal de radio.
    - Si utiliza el mando a distancia con cable de Zen MicroPhoto (no incluido), puede pulsar el botón MODE para cambiar entre las pantallas Repr. en curso y Radio FM.

5 Si desea sintonizar o buscar manualmente una emisora de radio, pulse el botón Reproducir/Pausa ► II para acceder a la vista de sintonización manual.

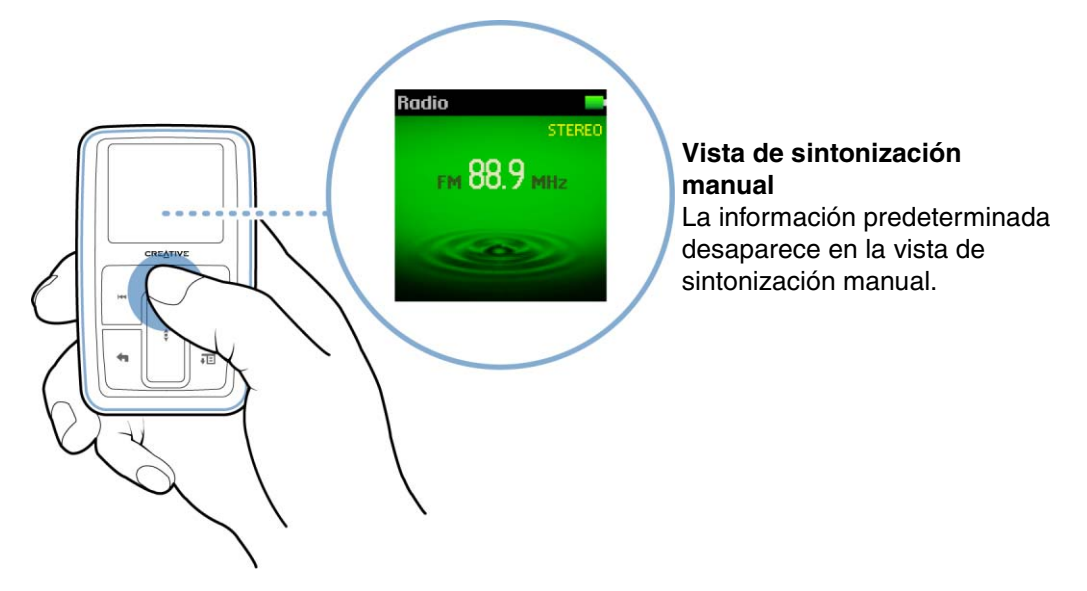

- 6 Pulse los botones Siguiente/Avance rápido ►► o Anterior/Rebobinar ◄ para sintonizar la frecuencia de radio.
- 7 Mantenga pulsados los botones Siguiente/Avance rápido >> o Anterior/Rebobinar <>> durante un segundo para buscar la siguiente emisora disponible.
- 8 Para guardar una emisora de radio como predeterminada, pulse el botón Opciones **FE**, seleccione **Guard com Predet.** y, a continuación, seleccione un número para guardarla.

#### Eliminación de las emisoras predeterminadas

- 1 Pulse el botón Menú/Atrás **1**. Aparece el menú principal.
- 2 Seleccione Radio FM.
- 3 Pulse los botones Siguiente/Avance rápido ►►I o Anterior/Rebobinar I<< para seleccionar la emisora predeterminada que desea eliminar.
- 4 Pulse el botón Opciones **I** y seleccione **Eliminar predet**.

#### Grabación de programas radiofónicos

- 1 Cuando esté escuchando un programa de radio, pulse el botón Opciones **E** y seleccione **Grabar radio** para comenzar la grabación.
- 2 Durante la grabación, puede pulsar el botón Opciones I y seleccionar uno de los siguientes elementos:
  - Pausa

Detiene momentáneamente la grabación. También puede detener momentáneamente la grabación pulsando el botón Reproducir/Pausa > II.

- Dividir Comienza una nueva grabación.
- Detener
   Detiene la grabación y la guarda.
- 3 El nombre de la pista grabada es FM seguido de la fecha y la hora de grabación (FM AAAA-MM-DD HH:MM:SS). Por ejemplo, si ha grabado una pista el día 15 de marzo de 2004 a las 2:57 pm, el nombre de la pista será FM 2004-03-15 14:57:00.

- 4 Para obtener información sobre la búsqueda y reproducción de pistas grabadas, consulte "Reproducción de pistas grabadas" en la página 41.
  - NOTA Compruebe que los auriculares están conectados al reproductor durante la grabación de los programas de radio. El cable del auricular actúa como antena de recepción de la señal de radio.

#### Grabación con el micrófono integrado

- 1 Pulse el botón Menú/Atrás **(**, Aparece el menú principal.
- 2 Seleccione Extras > Micrófono.
- 3 Pulse el botón Reproducir/Pausa ► Il para comenzar la grabación.

**SUGERENCIA** Para que la grabación sea clara, procure colocar el reproductor Zen MicroPhoto lo más cerca posible de la fuente de grabación.

- 4 Durante la grabación, puede pulsar el botón Opciones JE y seleccionar uno de los siguientes elementos:
  - Pausa Detiene momentáneamente la grabación. También puede detener momentáneamente la grabación pulsando el botón Reproducir/Pausa > II.
  - Dividir
     Comienza una nueva grabación.
  - Detener
     Detiene la grabación y la guarda.
- 5 El nombre de la pista grabada es MIC seguido de la fecha y la hora de grabación (MIC AAAA-MM-DD HH:MM:SS). Por ejemplo, si ha grabado una pista el día 15 de marzo de 2004 a las 2:57 pm, el nombre de la pista será MIC 2004-03-15 14:57:00.

6 Para obtener una vista previa de la nueva grabación, pulse el botón Opciones **E** y seleccione **Vista previa**. Para borrarla, seleccione **Eliminar grabación**.

#### Reproducción de pistas grabadas

- Pulse el botón Menú/Atrás <a></a>. Aparece el menú principal.
- 2 Seleccione Biblioteca de música > Grabaciones y seleccione la grabación que desea reproducir.

#### Eliminación de pistas

- 1 Pulse el botón Menú/Atrás <a>.</a> Aparece el menú principal.
- 2 Seleccione Biblioteca de música y, a continuación, una categoría de música, por ejemplo, Álbumes o Géneros. Seleccione la opción Todas las pistas si desea realizar la búsqueda por título.
- 3 Continúe buscando a través del panel de control táctil vertical hasta que encuentre la pista o categoría de pistas que desea eliminar.
- 4 Pulse el botón Opciones **E** y seleccione **Eliminar lista**, **Eliminar álbum**, **Eliminar intérprete**, **Eliminar género** o **Eliminar pista**.

Para otras tareas de administración de pistas, conecte el reproductor al ordenador y utilice Creative MediaSource Player/Organizer.

#### Visualización de información sobre las pistas

Para ver la información detallada sobre una pista, como su duración, desplácese hasta la pista, pulse el botón Opciones **J** y seleccione **Ver detalles**.

#### Visualización de información sobre el reproductor

Puede ver información sobre el reproductor (espacio en el disco duro, número total de pistas, etc.) en la pantalla Información.

- Pulse el botón Menú/Atrás
   Aparece el menú principal.
- 2 Seleccione Sistema ▶ Información.

#### Visualización y administración de fotografías

La gran capacidad de almacenamiento de Zen MicroPhoto permite almacenar miles de fotos en el reproductor e incluso configurar una presentación con diapositivas para que pueda compartir recuerdos con amigos y familiares. El reproductor sólo muestra fotos en formato JPEG (JPG).

#### Para localizar una foto

Utilice el ordenador para ordenar las fotos por fecha o por orden alfabético con el fin de agilizar las búsquedas.

- Pulse el botón Menú/Atrás <a></a>. Aparece el menú principal.
- 2 Seleccione **Fotos** y elija la fotografía que desee visualizar.

#### Para visualizar una presentación con diapositivas

 Pulse el botón Menú/Atrás <a></a>. Aparece el menú principal.  Seleccione Fotos y pulse el botón Reproducir/Pausa ► II. Se iniciará la presentación.

#### Para cambiar el temporizador de la presentación con diapositivas

- 1 Pulse el botón Menú/Atrás **1**. Aparece el menú principal.
- 2 Seleccione Sistema ► Config. de foto ► Tmp desl. Aparecerá el tiempo de la presentación actual.
- 3 Utilice el panel de control táctil vertical para desplazarse hasta llegar al valor de tiempo deseado.

#### Para eliminar una fotografía

- 1 Pulse el botón Menú/Atrás **(**, Aparece el menú principal.
- 2 En el modo **Fotos**, seleccione la fotografía que desea eliminar.
- 3 Pulse el botón Opciones **FE**.
- 4 Seleccione Eliminar imagen.
- 5 Seleccione Sí.

# Almacenamiento de fotografías y archivos de datos en Zen MicroPhoto

Puede utilizar el reproductor Zen MicroPhoto para almacenar fotografías y archivos de datos o para transferir archivos de un ordenador a otro.

Utilice Creative Media Explorer cuando necesite transferir archivos de datos entre Zen MicroPhoto y el ordenador. Creative Media Explorer permite administrar de forma sencilla archivos de datos (así como pistas de música y fotografías) en Zen MicroPhoto, en el entorno del Explorador de Windows. Creative Media Explorer se instala automáticamente durante la instalación del software de Zen MicroPhoto en el ordenador. Para obtener más información, consulte la ayuda en línea de Creative Media Explorer.

Si utiliza un ordenador compartido en el colegio o la oficina que dispone de Windows XP (Service Pack 1 o superior) y tiene instalado Windows Media Player 10, aún puede transferir archivos de datos. Sin embargo, debe activar el modo Disco extraíble en el reproductor Zen MicroPhoto para poder hacerlo.

# Uso de Zen MicroPhoto como disco extraíble en Windows XP, Windows 2000 o Windows Me

- Pulse el botón Menú/Atrás <a>.</a>. Aparece el menú principal.
- 2 Seleccione Extras > Disco extraíble.

Cuando se selecciona este elemento de menú por primera vez, debe especificarse el espacio del disco duro que se quiere utilizar para el modo Disco extraíble.

3 Cuando aparezca **Disco extraíble** en la pantalla OLED de Zen MicroPhoto, puede comenzar a transferir archivos de datos entre el reproductor y cualquier ordenador.

4 Conecte Zen MicroPhoto al ordenador mediante el cable USB que se incluye.

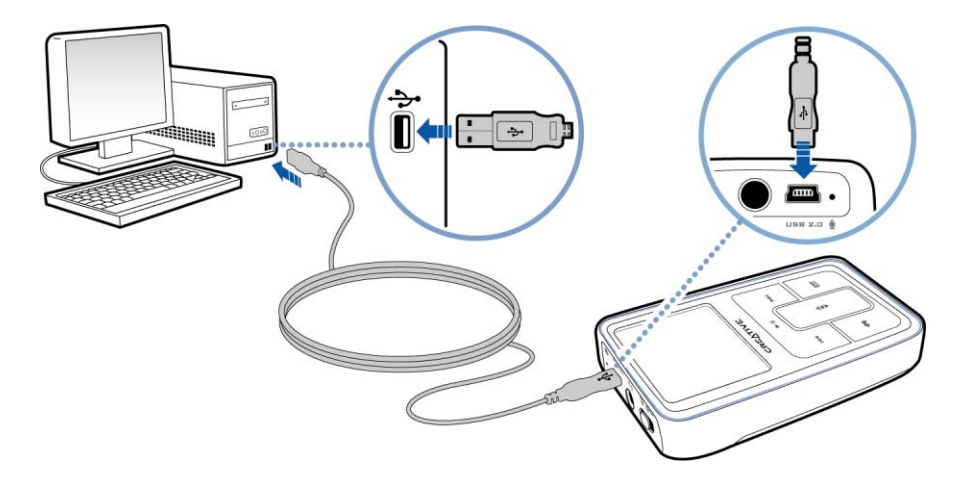

Zen MicroPhoto aparece como Disco extraíble en Mi PC en el Explorador de Windows.

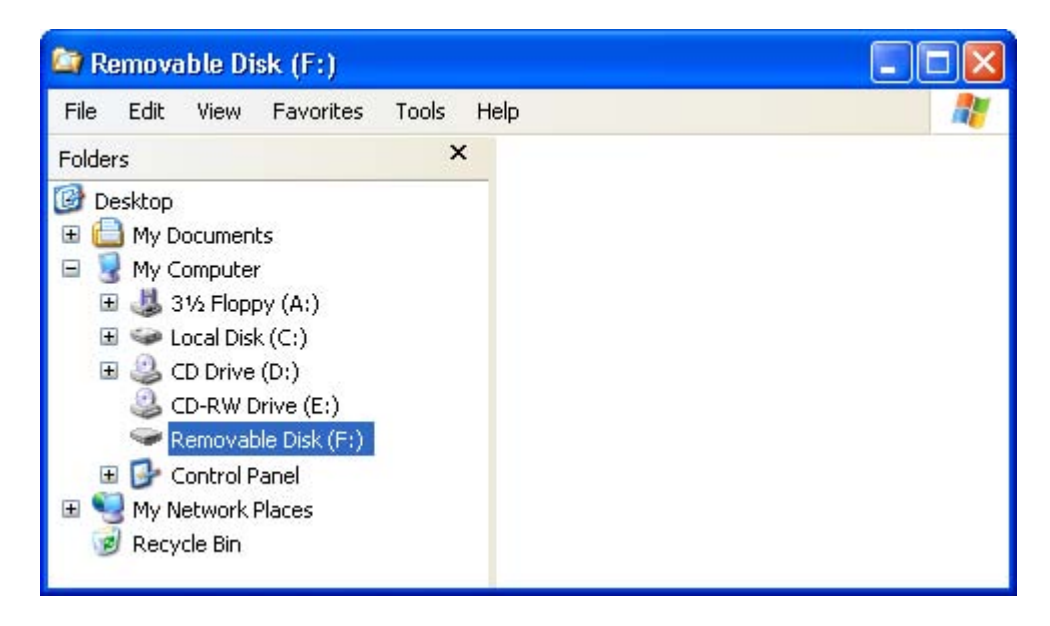

- 5 Utilice el método arrastrar y colocar en el Explorador de Windows para copiar archivos entre Zen MicroPhoto y el ordenador.
- 6 Cuando haya terminado de copiar los archivos, desconecte de manera segura Zen MicroPhoto mediante el icono Quitar hardware con seguridad de la barra de tareas. Para desconectar el reproductor de manera segura, consulte el apartado "Detener Zen MicroPhoto correctamente" en la página 49.

7 Para volver a la pantalla Repr. en curso y continuar escuchando música en

Zen MicroPhoto, pulse el botón Menú/Atrás 숙.

Recuerde que primero debe desconectar el reproductor Zen MicroPhoto. Zen MicroPhoto no podrá volver a la pantalla Repr. en curso si no desconecta el cable USB.

- NOTA No podrá visualizar ni administrar los archivos de datos guardados en el espacio de disco duro del modo Disco extraíble mediante Creative Media Explorer.
  - Asimismo, tampoco podrá visualizar ni administrar en el modo Disco extraíble los archivos de datos transferidos al reproductor Zen MicroPhoto mediante Creative Media Explorer.

# Modificación de la cantidad de espacio del disco duro en el modo Disco extraíble

Puede cambiar en cualquier momento la cantidad de espacio del disco duro en el modo Disco extraíble.

- Pulse el botón Menú/Atrás <a>.</a>. Aparece el menú principal.
- 2 Seleccione Extras > Disco extraíble.

3 Pulse el botón Opciones **I**, seleccione **Ajust capacid** y, a continuación, seleccione la capacidad deseada.

Antes de reducir el espacio de disco duro disponible, compruebe que los archivos de datos ya almacenados en el modo Disco extraíble se ajustan al nuevo espacio más reducido.

- Para borrar todos los archivos de datos almacenados en el espacio de disco duro del Disco extraíble, pulse el botón Opciones JE y seleccione Formato.
  - Utilice el Explorador de Windows para eliminar los archivos de datos individuales almacenados en el modo Disco extraíble.
- 4 También puede conectar Zen MicroPhoto al ordenador y utilizar el Administrador de discos extraíbles de Creative para incrementar o reducir la cantidad de espacio de disco duro en el modo Disco extraíble.
  - **SUGERENCIA** El Administrador de discos extraíbles de Creative se suministra con el reproductor y se instala automáticamente durante la instalación del software de Zen MicroPhoto en el ordenador.
    - Para iniciar el Administrador de discos extraíbles de Creative, haga clic en Inicio

       → Programas o Todos los programas → Creative → Administrador de
       discos extraíbles de Creative → Administrador de discos extraíbles de
       Creative.

#### Detener Zen MicroPhoto correctamente

Para evitar perder datos, asegúrese de que:

- ha desconectado Zen MicroPhoto correctamente en Windows antes de desconectarlo del puerto USB del ordenador (consulte los pasos correspondientes del sistema operativo).
- no ha desconectado Zen MicroPhoto del puerto USB del ordenador durante la transferencia de archivos entre el dispositivo y el ordenador, o cuando los archivos almacenados en Zen MicroPhoto están en uso.

PRECAUCIÓN Desconecte Zen MicroPhoto solamente una vez que el mensaje No desconectar desaparezca de la pantalla OLED. Si no lo hace así, es posible que el reproductor no funcione con normalidad.

Haga clic en el icono **Quitar hardware con seguridad** de la barra de tareas, haga clic en **Quitar el dispositivo de almacenamiento masivo USB con seguridad** y desconecte el reproductor cuando el sistema lo indique.

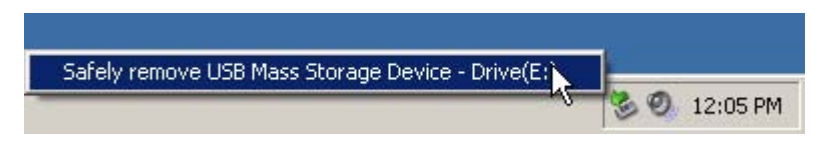

## Utilización de las funciones del Organizador de Zen MicroPhoto

# Zen MicroPhoto almacena contactos, días señalados y tareas desde Microsoft Outlook<sup>®</sup>. Continúe leyendo para conocer las funciones del organizador.

Si no tiene Microsoft Outlook instalado, puede utilizar Creative Media Explorer para editar el calendario, las tareas pendientes y la información de contacto con el editor Administrador de información personal (PIM). En Creative Media Explorer, haga clic en el botón Administrar los datos del organizador en el dispositivo.

#### Sincronización con Microsoft Outlook

- 1 Conecte Zen MicroPhoto al ordenador.
- 2 Inicie Sync Manager Puede iniciar Sync Manager desde Creative Media Explorer o desde Creative MediaSource Player/Organizer.
- 3 Seleccione Mi PC y Zen MicroPhoto como los dispositivos que desea sincronizar y, a continuación, haga clic en **Sincronizar**.
- 4 Seleccione la información que desea importar desde Microsoft Outlook y haga clic en el botón **Siguiente**.
- 5 Siga las instrucciones que aparecen en pantalla.
- 6 Haga clic en el botón Finalizar.
  - SUGERENCIA También puede utilizar Sync Manager para sincronizar pistas de música, fotografías, contactos, elementos del calendario y tareas entre Zen MicroPhoto y el ordenador. Para obtener más información, consulte "Sincronización de contenido con el ordenador" en la página 26.

#### Visualización del calendario

- 1 Pulse el botón Menú/Atrás **1** Aparece el menú principal.
- 2 Seleccione Extras > Organizador > Calendario.
- 3 Utilice los botones Siguiente/Avance rápido ►► y Anterior/Rebobinar I<< para desplazarse por los distintos meses y utilice el panel de control táctil vertical para desplazarse por los días del mes seleccionado.
- 4 Dé un toque firme en el panel de control táctil vertical para visualizar los eventos y la lista de tareas pendientes del día seleccionado.

#### Visualización de las tareas para hoy

- 1 Pulse el botón Menú/Atrás **(**, Aparece el menú principal.
- 2 Seleccione Extras > Organizador > Tareas.

#### Visualización de contactos

- Pulse el botón Menú/Atrás <a></a>. Aparece el menú principal.
- 2 Seleccione Extras > Organizador > Contactos.
- 3 Seleccione un nombre de su lista de contactos para conocer los detalles de la persona seleccionada.

### Personalización de Zen MicroPhoto

# El reproductor Zen MicroPhoto puede configurarse de acuerdo con sus necesidades.

#### Configuración del panel de control táctil vertical

Puede cambiar la sensibilidad del panel de control táctil vertical y activar o desactivar el sonido del clic.

- Pulse el botón Menú/Atrás 
   Aparece el menú principal.
- 2 Seleccione Sistema > Config. reprod. > Panel de control táctil.
- **3** Para ajustar la sensibilidad del panel de control táctil vertical, seleccione **Sensibilidad** y desplácese por el panel de control táctil vertical hasta llegar al valor deseado.
- 4 Para activar o desactivar el sonido al hacer clic, seleccione Clicker: Activado o Clicker: Desactivado.

#### Modificación del tema

Para modificar el color de la pantalla del reproductor, seleccione un tema distinto.

- Pulse el botón Menú/Atrás 
   Aparece el menú principal.
- 2 Seleccione Sistema ► Config. reprod. ► Tema. Aparecerá el tema actual.
- **3** Utilice el panel de control táctil vertical para desplazarse hasta llegar al tema deseado.

#### Configuración de la fecha y la hora

- Pulse el botón Menú/Atrás <a></a>. Aparece el menú principal.
- 2 Seleccione Extras > Fecha y hora. Aparecen la fecha y hora actuales.
- 3 Pulse el botón Opciones **I** y seleccione **Cambiar hora** o **Ajustar fecha** para fijar la hora o la fecha respectivamente.
- 4 Puede ajustar el modo de visualización de la fecha y la hora seleccionando **Separador** fecha, Formato fecha y Formato hora.

#### Configuración de la alarma

- Pulse el botón Menú/Atrás <a></a>. Aparece el menú principal.
- 2 Seleccione Extras > Fecha y hora. Aparecen la fecha y hora actuales.
- 3 Para ajustar los valores de hora, fecha y alarma, pulse el botón Opciones **J** y, a continuación, seleccione **Ajust alarma**.

#### Utilización del ecualizador (EQ) de Zen MicroPhoto

EQ es un conjunto de ajustes del ecualizador de Zen MicroPhoto que permite mejorar el sonido de la música. Puede seleccionar los valores del ecualizador que mejor se adaptan al género o estilo de su música, o ajustarlos de manera personalizada.

- Pulse el botón Menú/Atrás <a></a>. Aparece el menú principal.
- 2 Seleccione Sistema > Config audio > EQ.

3 Seleccione uno de los elementos del menú EQ.

Cuando se selecciona un parámetro de EQ, aparece 💷 en la pantalla Repr. en curso.

#### Para ajustar el ecualizador de manera personalizada

- En la pantalla EQ, seleccione Person. EQ.
   Cada control deslizante de la pantalla Pers. EQ representa frecuencias cada vez más altas que pueden ajustarse.
  - 80 controla la frecuencia de graves
  - 250 ajusta el rango de frecuencia medio-bajo
  - 1k ajusta el rango de frecuencia medio
  - 4k ajusta el rango de frecuencia medio-alto
  - 13k ajusta la frecuencia de agudos
- 2 Seleccione uno de los controles deslizantes y mueva el dedo pulgar hacia abajo o hacia arriba en el panel de control táctil vertical para variar la cantidad de mejora o reducción en el rango de frecuencia seleccionado.
- 3 Dé un toque firme en el panel de control táctil vertical para confirmar el ajuste realizado en el control deslizante seleccionado.
- 4 Repita los pasos 2 y 3 en los controles deslizantes restantes.
- 5 Seleccione la marca de verificación ✓ para guardar y hacer efectivos los ajustes realizados en **Pers. EQ**.

#### Configuración de la reproducción a un volumen constante

Puede limitar el intervalo de volumen de la reproducción con la opción Volumen inteligente. Si se activa esta opción, la reproducción se realiza a un volumen constante, de manera que no tiene que ajustar el volumen continuamente durante la reproducción de las diferentes pistas.

- Pulse el botón Menú/Atrás <a>
   Aparece el menú principal.
- 2 Seleccione Sistema > Config audio > Vol. Smart: Activado.

#### Activación de la función de mejora de graves

La activación de la función de mejora de graves optimiza los sonidos graves de la pista durante la reproducción.

- Pulse el botón Menú/Atrás <a></a>. Aparece el menú principal.
- 2 Seleccione Sistema > Config audio > B. Boost: Activado.

#### Personalización del reproductor Zen MicroPhoto con su nombre

- 1 Pulse el botón Menú/Atrás **(**, Aparece el menú principal.
- 2 Seleccione Sistema > Config. reprod. > Propietario.
- 3 Introduzca su nombre mediante los caracteres que aparecen en el cuadro de lista y, a continuación, seleccione **Aceptar**.

#### Configuración de la duración de la pantalla

- Pulse el botón Menú/Atrás <a></a>. Aparece el menú principal.
- 2 Seleccione Sistema ► Config. reprod. ► Ver temp..

3 Utilice el panel de control táctil vertical para desplazarse hasta llegar a la duración de visualización deseada antes de que el reproductor pase al modo de protector de pantalla.

#### Configuración del contraste de la pantalla

- 1 Pulse el botón Menú/Atrás **(**, Aparece el menú principal.
- 2 Seleccione Sistema ► Config. reprod. ► Contraste.
- 3 Utilice el panel de control táctil vertical para desplazarse hasta llegar al valor de contraste deseado.

#### Configuración del tiempo de desconexión en espera

Puede especificar el tiempo que Zen MicroPhoto debe permanecer inactivo antes de apagarse automáticamente. Esta función permite alargar la duración de la batería.

- 1 Pulse el botón Menú/Atrás **1**. Aparece el menú principal.
- 2 Seleccione Sistema ► Config. reprod. ► En espera.
- 3 Utilice el panel de control táctil vertical para desplazarse hasta llegar al valor deseado.

#### Activación del temporizador (Snoozer)

Puede especificar el periodo de tiempo que debe transcurrir antes de que Zen MicroPhoto se apague automáticamente. Esta función permite alargar la duración de la batería.

 Pulse el botón Menú/Atrás <a></a>. Aparece el menú principal.

- 2 Seleccione Sistema > Config. reprod. > Snoozer.
- 3 Utilice el panel de control táctil vertical para desplazarse hasta llegar al valor deseado.

#### Cambio del idioma del menú

- Pulse el botón Menú/Atrás <a></a>. Aparece el menú principal.
- 2 Seleccione Sistema Idioma y elija el idioma deseado.

#### Restablecimiento de los valores de Zen MicroPhoto

Puede restablecer los valores originales de Zen MicroPhoto.

- 1 Pulse el botón Menú/Atrás **1** Aparece el menú principal.
- 2 Seleccione Sistema ▶ Restablecer ajustes.

#### Adición y eliminación de elementos del menú principal

Puede personalizar el menú principal agregando o quitando elementos del menú. Por ejemplo, si normalmente realiza la búsqueda de canciones por álbum, puede agregar la opción Álbumes al menú principal para acceder a ella más fácilmente.

- Pulse el botón Menú/Atrás <a>
   Aparece el menú principal.
- 2 Pulse el botón Opciones **TE** y seleccione **Configurar menú**.
- 3 Seleccione las casillas de verificación para agregar elementos de menú y deje las casillas sin marcar para eliminar elementos del menú principal.

- 4 Para cambiar el orden de los elementos de menú, pulse el botón Opciones **I** y seleccione **Cambiar orden**.
- 5 Utilice el panel de control táctil vertical para cambiar la posición del elemento de menú resaltado.
- 6 Para volver a los valores predeterminados del menú, pulse el botón Opciones **E** y seleccione **Menú predeterm**.

### Preguntas más frecuentes

Si no encuentra la respuesta a su pregunta en este capítulo, consulte la Base de conocimientos de Creative para obtener más información. La Base de conocimientos de Creative disponible las 24 horas del día le ayudará a resolver los problemas y las cuestiones técnicas. Vaya a www.creative.com, seleccione la región correspondiente y, a continuación, seleccione Soporte > Base de conocimientos.

Si desea obtener información sobre las últimas actualizaciones de firmware para mejorar la funcionalidad de Zen MicroPhoto, vaya a www.creative.com y seleccione la región correspondiente. A continuación, seleccione Soporte y ▶ Descargas.

# ¿Cuáles son los requisitos mínimos del sistema para la instalación del software de Zen MicroPhoto?

- Microsoft<sup>®</sup> Windows<sup>®</sup> XP Professional x64 Edition o Windows XP (Service Pack 1 o superior)
- Intel<sup>®</sup> Pentium<sup>®</sup> II a 350 MHz, AMD<sup>®</sup>-K6-2<sup>®</sup> a 450 MHz o superior (recomendado Pentium III a 450 MHz o superior para la codificación MP3)
- Unidad de CD-ROM/DVD-ROM con capacidad de extracción de audio digital
- USB 1.1 (puerto USB 2.0 recomendado para transferencias más rápidas)
- 64 MB de memoria RAM (se recomiendan 128 MB)
- 170 MB de espacio libre en el disco duro (o más para almacenar contenido de audio)
- Conexión a Internet para descargar contenido y compatibilidad con CDDB2<sup>™</sup> (los gastos en los que se incurra son responsabilidad del usuario final)

NOTA Las aplicaciones de software del CD de Zen MicroPhoto pueden tener requisitos superiores para las funcionalidades básicas. Para obtener más información, consulte la documentación de cada aplicación.

#### ¿Puedo hacer "jogging" con mi Zen MicroPhoto?

No debería someter el reproductor Zen MicroPhoto a golpes continuos como los que podría recibir mientras corre.

#### ¿Puedo transferir al reproductor archivos WMA protegidos con Ádministración de derechos digitales (DRM)?

Sí. Para transferir archivos WMA protegidos con DRM al reproductor Zen MicroPhoto, puede utilizar Creative MediaSource Player/Organizer o Creative Media Explorer.

# ¿Puedo utilizar el reproductor como un dispositivo portátil de almacenamiento de datos?

Sí, puede hacerlo. Para obtener más información, consulte "Almacenamiento de fotografías y archivos de datos en Zen MicroPhoto" en la página 44.

#### Tengo que recargar la batería del Zen MicroPhoto con bastante frecuencia. ¿Puedo hacer algo para que dure más tiempo?

Generalmente, cualquier operación que requiera que el reproductor Zen MicroPhoto acceda al disco duro consume energía de la batería. Por lo tanto, no es recomendable llenar el reproductor hasta el máximo de su capacidad. No obstante, hay algunas operaciones que consumen más energía de la batería:

- una configuración de duración de visualización prolongada. Una configuración de duración de visualización más corta ahorra energía de la batería.
- un valor alto en el contraste. Coloque el reproductor de forma que pueda leer la pantalla sin utilizar una configuración con un valor de contraste alto.
- utilizar las funciones de avance rápido o rebobinado.
- Encender y apagar el reproductor demasiadas veces.
- utilizarlo durante mucho tiempo a un volumen alto.

# Aparece uno de los siguientes diagramas en la pantalla OLED. ¿Qué significa?

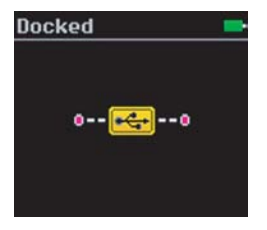

El ordenador está administrando de forma activa el reproductor. Advertencia: NO desconecte el reproductor mientras el ordenador esté administrándolo de manera activa.

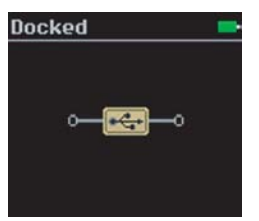

Upgrading Firmware...

El ordenador no está administrando de forma activa el reproductor. Para utilizar el reproductor, desconéctelo del ordenador.

Está actualizando el firmware del reproductor.

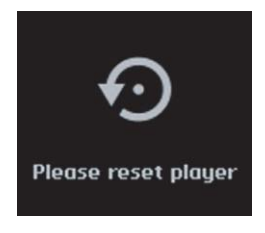

Se ha completado la actualización del firmware. Restablezca el reproductor para que se active el nuevo firmware. Para obtener más información, consulte "¿Cómo reinicio Zen MicroPhoto?" en la página 63.

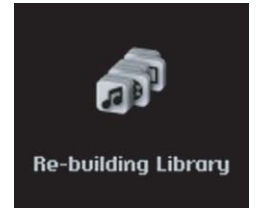

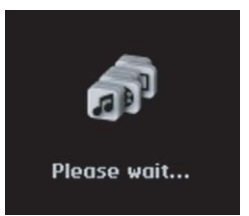

Se ha producido una pérdida de energía inesperada durante la transferencia de archivos de audio. Utilice el reproductor sólo cuando se haya completado la reconstrucción de esta biblioteca.

La unidad de disco duro está actualizando las pistas del reproductor. Esto se produce después de transferir pistas al reproductor y desenchufarlo.

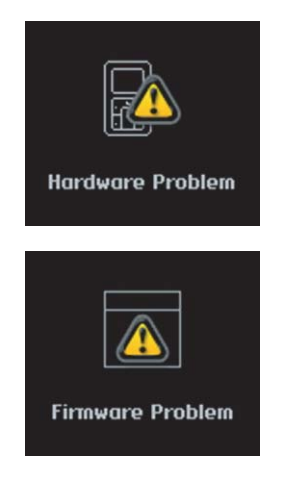

Se ha producido una pérdida de energía inesperada al guardar la configuración. Vuelva a instalar el firmware, descargue una versión de firmware más reciente o póngase en contacto con el servicio de atención al cliente.

El firmware está dañado. Vuelva a instalar el firmware, descargue una versión de firmware más reciente o póngase en contacto con el servicio de atención al cliente.

#### ¿Cómo reinicio Zen MicroPhoto?

Puede resolver la mayoría de los problemas del reproductor Zen MicroPhoto reiniciándolo.

- 1 Apague Zen MicroPhoto.
- 2 Abra la cubierta de la batería.
- 3 Extraiga la batería y espere cinco segundos antes de volver a introducirla.

#### Zen MicroPhoto no se enciende o no responde. ¿Qué hago?

- Compruebe que el interruptor de encendido no se encuentre en la posición de bloqueo 

   Compruebe que el interruptor de encendido no se encuentre en la posición de bloqueo
   Compruebe que el interruptor de encendido no se encuentre en la posición de bloqueo
- Si utiliza el mando a distancia con cable de Zen MicroPhoto (no incluido), compruebe que el
  - interruptor de bloqueo del mando a distancia con cable no esté en la posición de bloqueo 🗅.
- Puede que sea necesario recargar la batería. Conecte Zen MicroPhoto al puerto USB del ordenador con el cable USB que se incluye.

#### ¿Es necesario desfragmentar la unidad de disco duro de Zen MicroPhoto?

En ocasiones, es posible que el reproductor Zen MicroPhoto no alcance un rendimiento óptimo por varias razones, por ejemplo, si se reconstruye a menudo la Biblioteca de música cuando no se han realizado cambios. Si selecciona **Clean Up** (Limpiar) en el menú del modo de recuperación del reproductor Zen MicroPhoto, la Biblioteca de música se limpia, reconstruye y organiza, y se restablece su eficiencia óptima. Haga una copia del contenido del reproductor Zen MicroPhoto antes de limpiarlo.

#### Para limpiar la unidad de disco duro de Zen MicroPhoto

- 1 Apague Zen MicroPhoto.
- 2 Abra la cubierta de la batería.
- 3 Extraiga la batería.
- 4 Deslice el interruptor de encendido hasta el icono de encendido 
   y manténgalo en esa posición mientras introduce de nuevo la batería.
   La pantalla del modo de recuperación aparece cuando se enciende Zen MicroPhoto.
- 5 En la pantalla del modo de recuperación hay cuatro elementos de menú disponibles:
   Clean Up (Limpiar), Format All (Formatear todo), Reload Firmware (Volver a cargar firmware) y Reboot (Rearrancar).
- 6 Para limpiar la unidad de disco duro del reproductor, seleccione Clean Up (Limpiar).

- 7 Cuando la limpieza se haya completado, seleccione **Reboot** (Rearrancar). El reproductor se reiniciará y comenzará a reconstruirse la Biblioteca de música.
  - PRECAUCIÓN Si se selecciona Format All (Formatear todo) se borrará todo el contenido del disco duro de Zen MicroPhoto. Haga una copia del contenido del reproductor antes de formatearlo.
    - Si selecciona Reload Firmware (Volver a cargar firmware), se eliminará el firmware del reproductor. NO seleccione la opción Reload Firmware (Volver a cargar firmware) a no ser que haya descargado una versión más reciente del firmware para el reproductor Zen MicroPhoto o que así se lo hayan indicado desde el centro de atención al cliente de Creative.

# El mando a distancia con cable de Zen MicroPhoto (no incluido) no funciona. ¿Qué hago?

- Compruebe que el interruptor de bloqueo del mando a distancia con cable no está en la posición de bloqueo <sup>1</sup>/<sub>2</sub>.
- Asegúrese de que el mando a distancia con cable está bien conectado a Zen MicroPhoto y de que los auriculares están bien conectados al mando a distancia con cable.

#### ¿Qué es la Biblioteca de música de PC?

La Biblioteca de música de PC es su colección de pistas de audio digital en Creative MediaSource Player/Organizer. En Creative MediaSource Player/Organizer, puede tener más de una Biblioteca de música de PC. Si varios usuarios comparten un mismo ordenador, cada uno de ellos puede tener su propia Biblioteca de música y configurarla a su gusto. Sin embargo, sólo puede estar activa una Biblioteca de música cada vez.

#### ¿Se puede actualizar la Biblioteca de música de PC automáticamente?

Sí. Puede utilizar la herramienta Media Sniffer de Creative MediaSource Player/Organizer para supervisar o visualizar las carpetas de su ordenador. Si tiene activada la herramienta Media Sniffer, la Biblioteca de música de PC se actualizará cuando se agreguen, eliminen o muevan pistas en las carpetas supervisadas. Esto ayuda a prevenir que se interrumpan vínculos de la Biblioteca de música de PC. Si desea obtener más información sobre el uso de Creative MediaSource Player/Organizer, consulte la ayuda en línea.

#### ¿Dónde puedo encontrar más información acerca de los productos Creative?

Visite la página **www.creative.com** y seleccione la región o el país donde se encuentra para conocer las actualizaciones y descargas de productos Creative disponibles.

### Información de seguridad

Consulte la siguiente información para usar el reproductor de forma segura y reducir las posibilidades de que se produzcan descargas eléctricas, cortocircuitos, daños, incendios, lesiones auditivas u otros peligros.

#### NOTA

El uso inadecuado del reproductor puede anular la garantía del reproductor. Para obtener más información, consulte la Garantía que acompaña al producto.

- No desmonte ni intente reparar el reproductor, la batería o el adaptador de corriente.
   Encargue todas las reparaciones a Creative o a un técnico de reparación autorizado.
- No exponga el reproductor ni la batería a temperaturas que no estén entre los 0 °C y los 45 °C (32 °F y 113 °F).
- No agujeree, aplaste ni prenda fuego al reproductor ni a la batería.
- Mantenga el reproductor y la batería lejos de objetos magnéticos potentes.
- No someta el reproductor a una presión excesiva y evite que reciba golpes.
- No moje ni exponga a la humedad el reproductor ni la batería.
- Si el reproductor es resistente a la humedad (consulte la caja del producto para obtener información), evite sumergirlo en agua o exponerlo a la lluvia.
- No escuche el sonido a un volumen alto durante largos períodos de tiempo.
- La batería debe reciclarse o desecharse correctamente. Póngase en contacto con los organismos locales para obtener información sobre reciclado y eliminación de residuos.
- No permita que los terminales de la batería entren en contacto con objetos metálicos.
- Si durante el uso o la carga observa una pérdida de líquido, malos olores, decoloraciones o
  deformaciones, extraiga la batería y no vuelva a usarla. Lávese bien las manos antes de tocar
  alimentos o áreas sensibles del cuerpo, como los ojos.

### **Especificaciones generales**

#### Tamaño (ancho x alto x profundo)

■ 51 mm (2,0") x 83 mm (3,3") x 17,2 mm (0,7")

#### Peso (aprox.)

115 g (4,1 oz) con batería

#### Fuente de alimentación

- Batería: 1 x Batería recargable de ión de litio
- Puerto USB que se activa cuando se conecta a una toma de corriente o puerto USB del ordenador

#### Formatos de reproducción

- Formatos de reproducción de audio: MP3: hasta 320 kbps, WMA: hasta 320 kbps, WMA con Administrador de derechos digitales (DRM) 9 o posterior, WAV
- Formatos de foto: JPEG

#### Formatos de grabación

- Voz (a través de micrófono integrado): IMA ADPCM (16 kHz, mono)
- Radio FM: IMA ADPCM (22 kHz, estéreo)

#### Radio FM

- Estéreo y mono
- Hasta 32 emisoras presintonizadas
- Con compatibilidad Región FM Internacional: 87.5 MHz ~ 108.0 MHz, intervalos de 100 kHz

#### Rendimiento de reproducción MP3

- Relación de señal/ruido: hasta 96 dB
- Separación de canales: hasta 65 dB
- Frecuencia de respuesta: 20 Hz ~ 20 kHz
- Salida de distorsión armónica: <0,1%</li>

#### Conectores

- Conector para auriculares: Miniconector estéreo de 3,5 cm (1/8"), 25 mW por canal
- Puerto USB 2.0: receptáculo mini-B USB estándar
- USB 2.0 (alta velocidad)
- USB 1.1 (velocidad total)

#### Pantalla

Pantalla OLED de 128 x 128 píxeles (color de 262 K)

#### Compatibilidad con firmware

 Se puede actualizar a través de USB (las actualizaciones de firmware están disponibles en www.creative.com)

#### Especificaciones sobre los auriculares

- Rango de frecuencia: 20 Hz ~ 20 KHz
- Sensibilidad: 111 dB ±5 dB (nivel I/P:1 mW)
- Impedancia: 32 Ω ±15%
- Clavija: Miniconector estéreo de 3,5 mm (1/8")